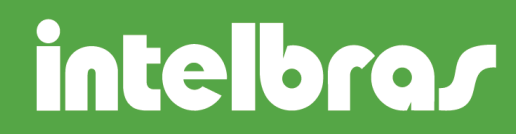

DVR - CONFIGURAÇÃO DE ACESSO VIA REDE LOCAL

São José, 25 de maio, 2012.

Este tipo de acesso permite que o DVR seja acessado através de qualquer computador que esteja conectado na mesma rede que ele.

1° passo: Determinar um IP para o DVR de acordo com a rede na qual ele está inserido. Em um computador conectado a rede, acesse o prompt de comando (Iniciar > Todos os programas > Acessórios > Prompt de comando) e digite **ipconfig.** 

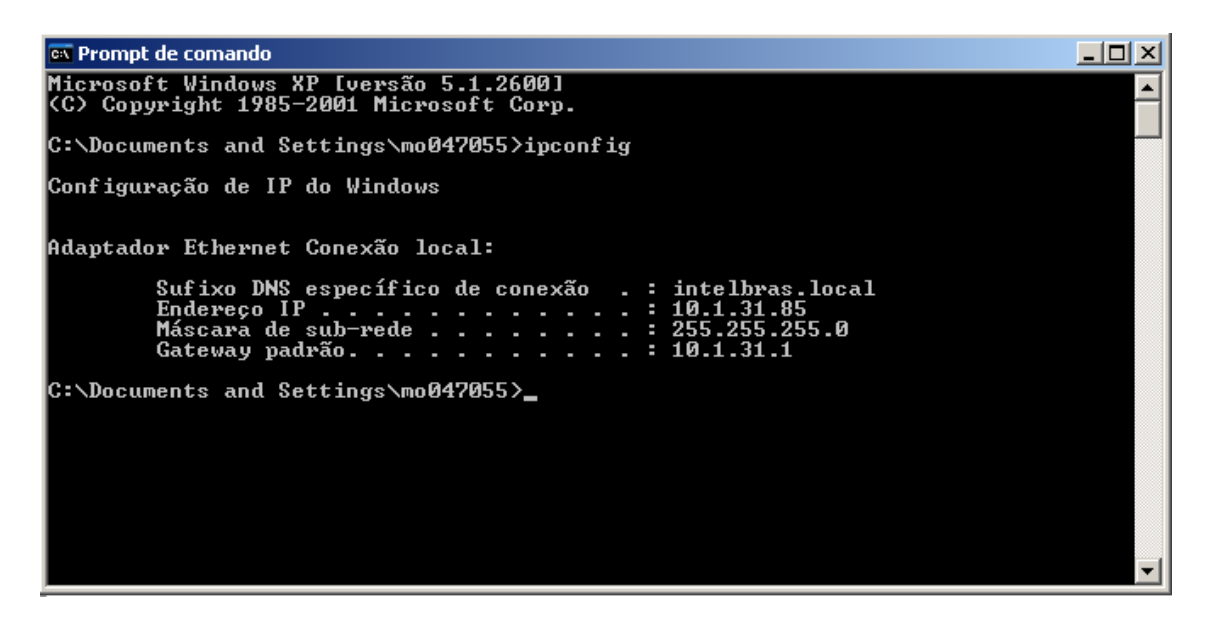

A resposta será como na figura acima. Com base nas informações exibidas temos:

- Endereço IP endereço IP do computador
- Mascara de sub-rede Mascara do roteador
- Gateway Gateway do roteador

Como precisamos de um IP para o DVR podemos utilizar 2 caminhos, um deles é inserir o IP de forma manual de acordo com IP da rede, e outra forma é utilizando a função DHCP que faz com que o DVR pegue o IP automaticamente, <u>desde que o</u>

SUPORTE A CLIENTES

## intelbras

<u>roteador esteja fornecendo DHCP</u>. Para isto basta acessar Menu Principal > Ajustes > Rede e clicar em **DHCP**, salvar e reiniciar o DVR. Após seu reinicio, observe se ele possui um IP, se isto tiver ocorrido desabilite a função DHCP e clique novamente em Salvar (lembre-se sempre de reiniciar o DVR após uma configuração para garantir que as informações não serão perdidas.)

Se o IP for inserido de forma manual, já saberemos qual será a mascara, e o gateway, basta encontrar um IP disponível. Vamos tomar como exemplo a possibilidade de utilizar o IP 10.1.31.100. Para ter certeza de que este endereço está disponível utilizaremos o comando de **ping** para este endereço.

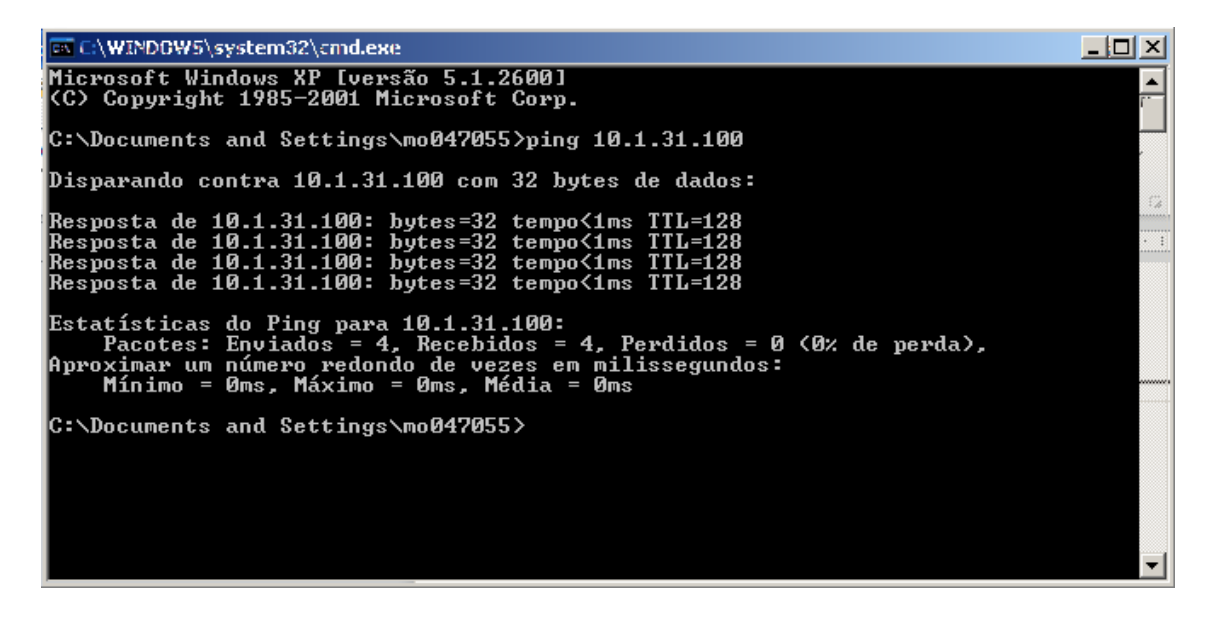

Conforme podemos observar na figura acima, este IP já está sendo utilizado então teremos que escolher outro. O IP 10.1.31.253 está disponível conforme a figura abaixo.

SUPORTE A CLIENTES Para informações: (48) 2106 0006 <u>suporte@intelbras.com.br</u> Horário de atendimento: Segunda a sexta-feira: das 8 às 20 h | Sábado: das 8 às 18 h

## intelbras

| 🛤 Prompt de comando                                                                                                    | <u>- 🗆 ×</u> |
|----------------------------------------------------------------------------------------------------|--------------|
| Microsoft Windows XP [versão 5.1.2600]<br>(C) Copyright 1985-2001 Microsoft Corp.                                                                    | -            |
| C:\Documents and Settings\mo047055>ping 10.1.31.253                                                                                                  |              |
| Disparando contra 10.1.31.253 com 32 bytes de dados:                                                                                                 |              |
| Esgotado o tempo limite do pedido.<br>Esgotado o tempo limite do pedido.<br>Esgotado o tempo limite do pedido.<br>Esgotado o tempo limite do pedido. | 0 I          |
| Estatísticas do Ping para 10.1.31.253:<br>Pacotes: Enviados = 4, Recebidos = 0, Perdidos = 4 (100% de perda),                                        |              |
| C:\Documents and Settings\mo047055>                                                                                                    |              |
|                                                                                                    | ı a          |
|                                                                                                    | 200          |
|                                                                                                    | e į          |
|                                                                                                    | -            |

De posse do endereço, da mascara e do gateway, basta inserir estes valores do DVR em Menu Principal > Ajustes > Rede.

| <b>i</b>          | REDE                          |  |  |  |  |
|-------------------|-------------------------------|--|--|--|--|
| Endereço IP       | 10 · 1 · 31 · 253 DHCP        |  |  |  |  |
| Másc. sub-rede    | 255 255 255 0                 |  |  |  |  |
| Gateway           | 10 . 1 . 31 . 1               |  |  |  |  |
| Porta de Serviço  | 37777 Porta HTTP 80           |  |  |  |  |
|                   | Máx. conexões 10              |  |  |  |  |
| DNS prefer.       | 0.0.0.0                       |  |  |  |  |
| DNS altern.       | 0.0.0                         |  |  |  |  |
|                   | Modo de transferência Fluente |  |  |  |  |
|                   | Download LAN                  |  |  |  |  |
| AJUSTES AVANÇADOS |                               |  |  |  |  |
|                   | Permitido:0                   |  |  |  |  |
|                   | NTPServer : 10                |  |  |  |  |
| DDNS              | Servidor DDNS desabilitado    |  |  |  |  |
| Padrão            | Salvar Cancelar               |  |  |  |  |

Você poderá utilizar novamente o comando de ping para se certificar que agora o DVR está na rede. Podemos observar no exemplo que o DVR está utilizando as portas HTTP 80 e de serviço 37777, porém estes valores podem ser alterados. Se houver

SUPORTE A CLIENTES Para informações: (48) 2106 0006 <u>suporte@intelbras.com.br</u> Horário de atendimento: Segunda a sexta-feira: das 8 às 20 h | Sábado: das 8 às 18 h

## intelbras

mais de um DVR na mesma rede, cada um dos DVRs terá que ter um valor de porta diferente, como no exemplo abaixo.

#### DVR 1

IP: 10.1.31.253 Porta HTTP: 80 Porta de Serviço: 37777

#### DVR 2

IP: 10.1.31.252 Porta HTTP: 81 (ou qualquer outro valor diferente de 80) Porta de Serviço: 37778 (ou qualquer outro valor diferente de 37777) Neste caso como o valor da porta HTTP é diferente de 80, quando realizarmos um acesso via web, o acesso tanto em rede local quanto externa será acompanhado do valor da porta, por exemplo:

**DVR 1** – <u>http://10.1.31.253</u> **DVR 2** – <u>http://10.1.31.252:81</u>

Se for realizar o primeiro acesso ao DVR no micro, lembrar de seguir alguns passos:

Habilitar os plug-ins e controles active-X (independente do sistema operacional: XP, Vista, Windows 7). Na página no Internet Explorer clique em Ferramentas > Opções da Internet > Segurança > Nível personalizado e HABILITE todos os plug-ins e controles active-X.

## intelbras

| Configurações de Segurança - Zona de Sites Confiáveis       | × |
|-------------------------------------------------------------|---|
| Configurações                                               |   |
| Lisar Filtro do SmartScreen                                 |   |
|                                                             |   |
| Habilitar                                                   |   |
| Rug-ins e controles ActiveX                                 |   |
| Aviso automático para controles ActiveX                     |   |
| Aviso datomates para controles Acavex A Decabilitar         |   |
| O Habilitar                                                 |   |
| Baixar controles ActiveX assinados                          |   |
| O Desabilitar                                               |   |
| Habilitar                                                   |   |
| O Promot                                                    |   |
| Baixar controles ActiveX pão assinados                      |   |
| O Desabilitar                                               |   |
| Habilitar                                                   |   |
| O Prompt                                                    |   |
| Comportamentos binários e de script                         |   |
| <b>▲</b>                                                    |   |
| *Entra em vigor após a reinicialização do Internet Explorer |   |
| - Dadefinir configurações personalizadas                    |   |
| Redefinini coningui ações personalizadas                    |   |
| Redefinir como: Médio (padrão) <u>R</u> edefinir            |   |
|                                                             |   |
|                                                             |   |
| OK Cancelar                                                 |   |
|                                                             | _ |
|                                                             |   |

No IE9 caso não apareça à barra superior com o item Ferramentas, proceda da seguinte forma:

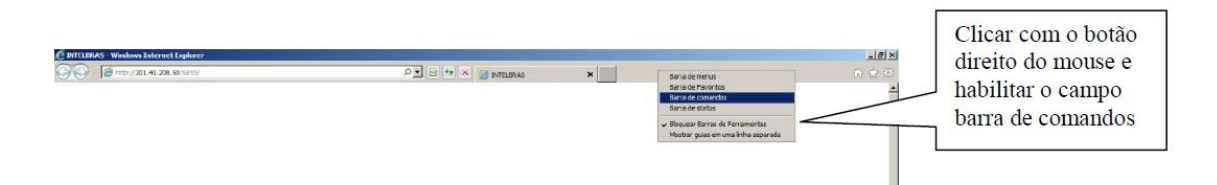

Agora no browser do Internet Explorer digite o endereço IP do DVR para acesso. A página será apresentada como a figura a seguir.

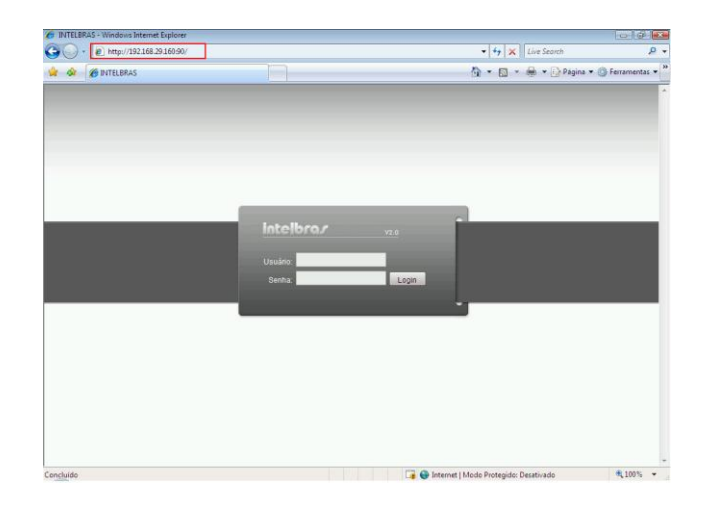

SUPORTE A CLIENTES Para informações: (48) 2106 0006 <u>suporte@intelbras.com.br</u> Horário de atendimento: Segunda a sexta-feira: das 8 às 20 h | Sábado: das 8 às 18 h

## intelbras

Se por alguma razão a janela aparecer desconfigurada, como por exemplo na imagem abaixo

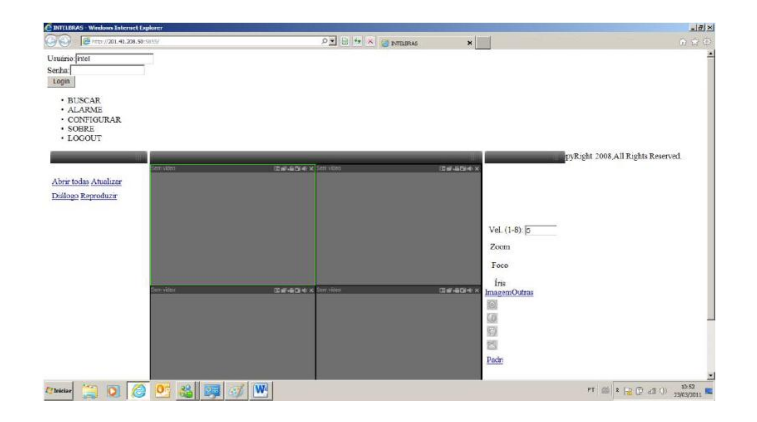

Clique no menu superior em Ferramentas > Configurações do modo de exibição de compatibilidade e clique em Exibir todos os sites em modo de Exibição de Compatibilidade. Clique em "Fechar" para corrigir a tela.

| 🙋 Início - Inicial - Windows Interne | t Explorer                                                                                  |                                                          |                                |  |  |  |
|--------------------------------------|---------------------------------------------------------------------------------------------|----------------------------------------------------------|--------------------------------|--|--|--|
|                                      |                                                                                             |                                                          |                                |  |  |  |
| Arquivo Editar Exibir Favoritos      | Ferramentas                                                                                 | Ajuda                                                    |                                |  |  |  |
| 🚖 Favoritos 🛛 🚖 🏈 Sites Sugerido     | Excluir Histó<br>Navegação<br>Reabrir Últin                                                 | rico de Navegação<br>InPrivate<br>na Sessão de Navegação | Ctrl+Shift+Del<br>Ctrl+Shift+P |  |  |  |
|                                      | Filtragem In<br>Configuraçõ                                                                 | Private<br>es da Filtragem InPrivate                     | Ctrl+Shift+F                   |  |  |  |
|                                      | Bloqueador de Pop-ups<br>Filtro do SmartScreen<br>Gerenciar Complementos                    |                                                          |                                |  |  |  |
|                                      | Modo de Exibição de Compatibilidade<br>Configurações do Modo de Exibição de Compatibilidade |                                                          |                                |  |  |  |
|                                      | Assinar este Feed<br>Descoberta de Feed<br>Windows Update                                   |                                                          |                                |  |  |  |
|                                      | Ferramenta:                                                                                 | s para Desenvolvedores                                   | F12                            |  |  |  |
|                                      | Windows Me<br>Diagnosticar                                                                  | ssenger<br>Problemas de Conexão                          |                                |  |  |  |
|                                      | Opções da I                                                                                 | nternet                                                  |                                |  |  |  |

#### SUPORTE A CLIENTES

Para informações: (48) 2106 0006 <u>suporte@intelbras.com.br</u> Horário de atendimento: Segunda a sexta-feira: das 8 às 20 h | Sábado: das 8 às 18 h

# intelbras

| Configurações do Modo de Exibição de Compatibil                                                  | idade 🔀   |  |  |  |  |
|--------------------------------------------------------------------------------------------------|-----------|--|--|--|--|
| É possível adicionar e remover sites a serem exibidos no Modo<br>de Exibição de Compatibilidade. |           |  |  |  |  |
| Adicionar este site:                                                                             |           |  |  |  |  |
| intelbras.com.br                                                                                 | Adicionar |  |  |  |  |
| Sites que você adicionou ao Modo de Exibição<br>de Compatibilidade:                              |           |  |  |  |  |
|                                                                                                  | Remover   |  |  |  |  |
|                                                                                                  |           |  |  |  |  |
|                                                                                                  |           |  |  |  |  |
|                                                                                                  |           |  |  |  |  |
|                                                                                                  |           |  |  |  |  |
|                                                                                                  |           |  |  |  |  |
|                                                                                                  |           |  |  |  |  |
| Incluir listas de sites atualizadas da Microsoft                                                 |           |  |  |  |  |
| Exibir sites da intranet no Modo de Exibição de Compatibilidade                                  |           |  |  |  |  |
| Exibir todos os sites em Modo de Exibição de Compatibilidade                                     |           |  |  |  |  |
|                                                                                                  | Fechar    |  |  |  |  |

Morgana Cristina Lô Analista de Suporte Técnico

Versão:

Revisão:

SUPORTE A CLIENTES Para informações: (48) 2106 0006 <u>suporte@intelbras.com.br</u>

Horário de atendimento: Segunda a sexta-feira: das 8 às 20 h | Sábado: das 8 às 18 h